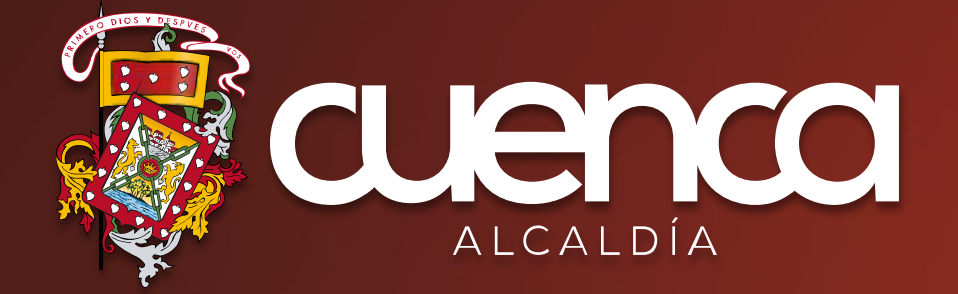

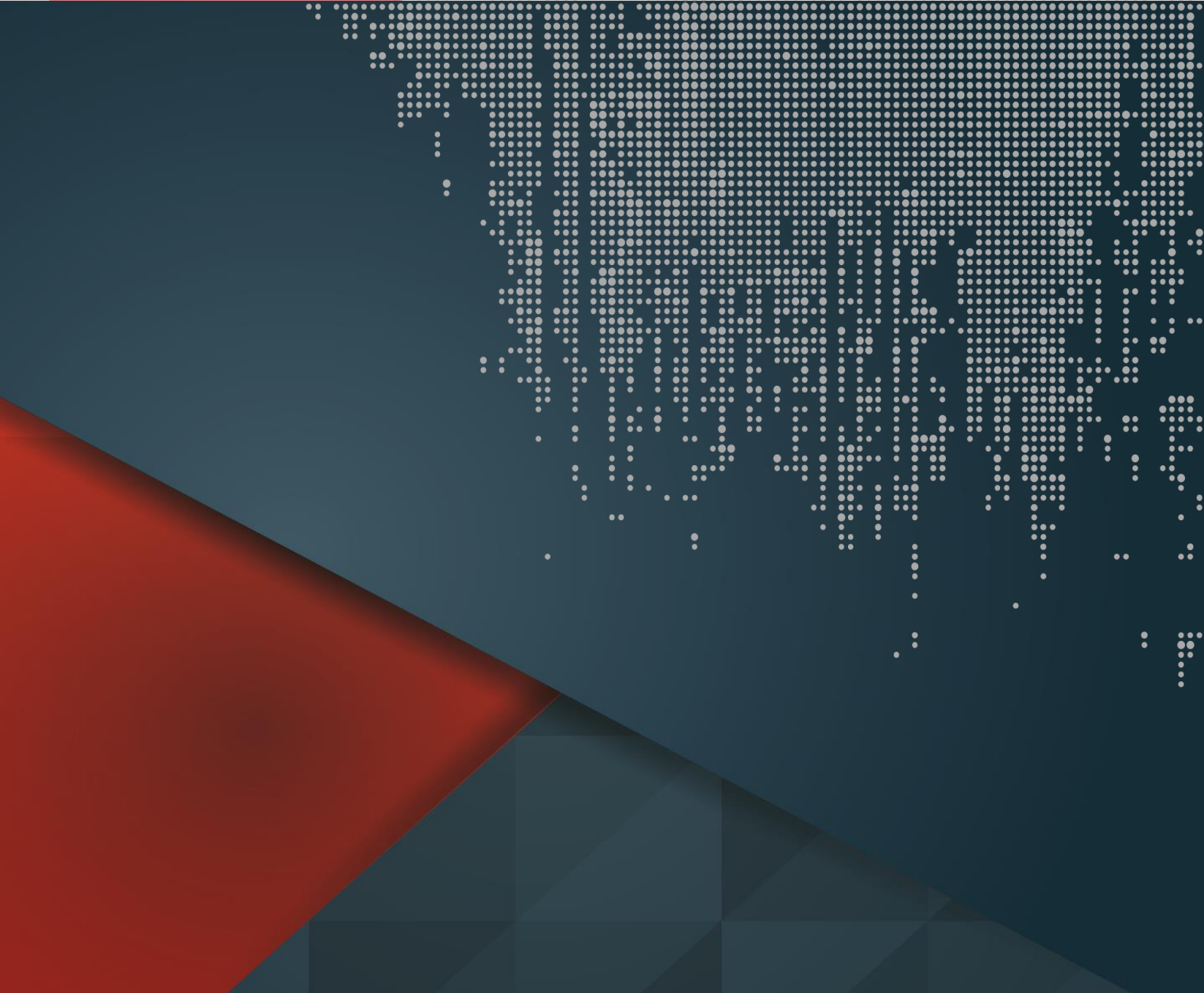

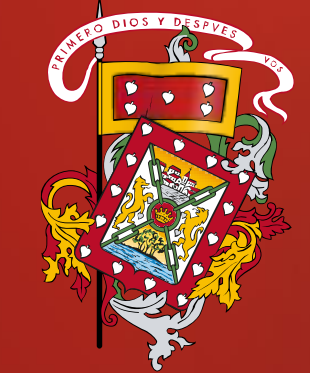

# MANUAL PARA USUARIOS EXTERNOS

# SERVICIOS TRIBUTARIOS Solicitud para Exoneración de Adultos Mayores

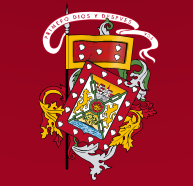

## Login o registro.

Si posee ya una cuenta de Registro Ciudadano para trámites acceda a: https://enlinea.cuenca.gob.ec/#/basic/login/ e ingrese su usuario y contraseña. Si usted dispone de un usuario general, deberá seguir el proceso para actualizar el mismo a usuario de trámites.

| Q ¿Qué trán                                                                       | mite en línea buscas?                                                     |                                                                   |
|-----------------------------------------------------------------------------------|---------------------------------------------------------------------------|-------------------------------------------------------------------|
| I                                                                                 | LOGIN                                                                     |                                                                   |
| Estimado usuario si<br>credenciales, por favor ingre<br>y siga las instrucciones. | no puede iniciar sesión con sus<br>se en la opción "Olvidó su contraseña" |                                                                   |
| *Recuerde cambiar su con<br>víctima de un ataque por part                         | ntraseña con periodicidad, evite ser<br>te de ciberdelincuentes.          | Usuario (Nro. cédula o RUC) 1. Ingrese su número de cédula o Ruc. |
| Nro. cédula o                                                                     | RUC                                                                       | Contraseña 2. Ingrese su Contraseña.                              |
| Contrasena                                                                        | Riciar sesión                                                             | <b>3.</b> Clic en botón Iniciar Sesión.                           |
| ٥lvi                                                                              | Registrarse                                                               |                                                                   |
| SOlvidő :                                                                         | idó su contraseña?<br>su correo electrónico?                              |                                                                   |

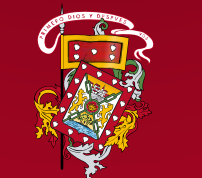

DIRECCIÓN DE TECNOLOGÍAS DE LA INFORMACIÓN Y COMUNICACIONES Si no posee una cuenta de usuario, obtenga el Registro Ciudadano como usuario de trámites y proceda con la activación del mismo: <u>https://enlinea.cuenca.gob.ec/registro/#/basic/registro-tramites</u>

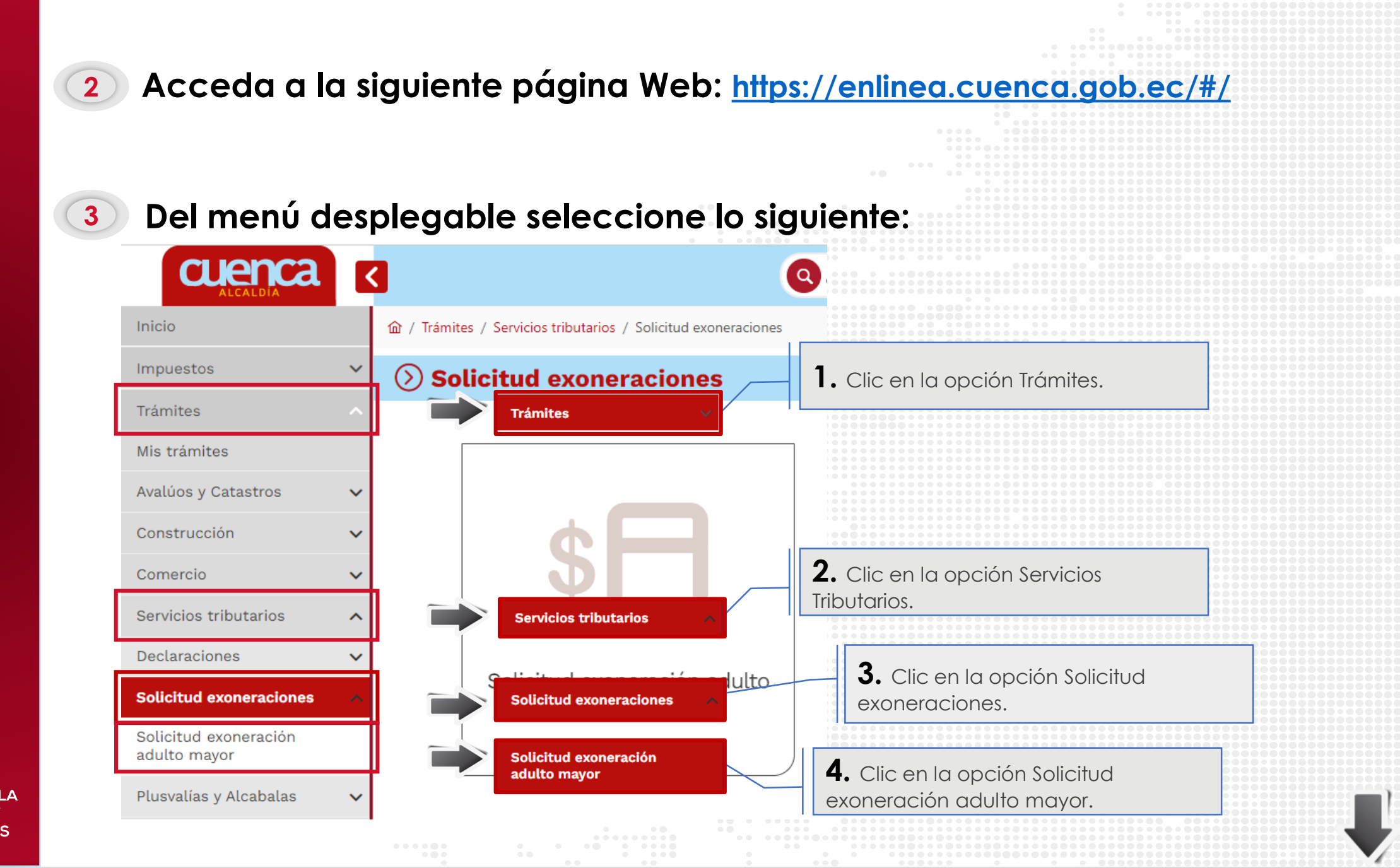

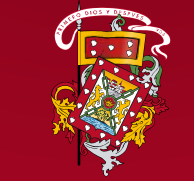

🗅 Solicitud de exoneración para adulto mayor

A continuación se presenta la pantalla que visualiza, de ser el caso, un listado de todas las solicitudes de exoneración que se han ingresado en línea y un botón para Ingresar una nueva solicitud.

2 Fecha solicitur Observació Estado Acción 22/11/2022 Trámite finalizad NEGADO Descargar resolucion Q Ver detail rectificación. 1. Haga clic en el botón "Ingresar Nota: Listado de todas las solicitudes de solicitud". exoneración que se han ingresado en línea con información referente a fecha, observación, estado (Iniciado, Registrado, Observado, Aprobado, Rechazado)

Nota: Botones para: Editar solicitudes que todavía no han sido registradas, Ver detalle para consultar una solicitud, **Descargar** resolución/oficio cuando una solicitud ya ha sido finalizada, Corregir cuando una solicitud ha sido observada y necesita

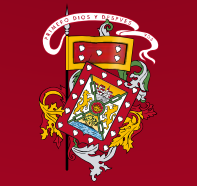

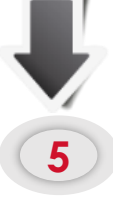

A continuación se presenta la pantalla de Aceptación, la cual debe aceptar, haciendo clic en la casilla de verificación y en el botón Aceptar, si desea continuar con el trámite en línea, caso contrario hacer clic en Cancelar y acercarse a ventanilla a realizar su trámite de manera presencial:

| / Trámites / Servicios tributarios | / Solicitud exoneraciones | / Solicitud exoneración adulto mayo |
|------------------------------------|---------------------------|-------------------------------------|
|------------------------------------|---------------------------|-------------------------------------|

🗅 Solicitud de exoneración para adulto mayor

#### Aceptación

#### (i)

Estimado contribuyente se le informa que su solicitud será tramitada en un **período aproximado de 48 horas** hábiles, de ser observado, el tiempo de atención puede variar. En caso de que su trámite sea requerido de manera urgente por favor acercarse a ventanilla. Para exoneración de impuesto a los vehículos deberá acercarse de manera presencial.

Se pone en conocimiento que, para proceder con la generación de su solicitud para exoneración de adulto mayor, se obtendrá información personal de usted y, de estar casado, de su cónyuge, así como también se le solicitará el ingreso de datos de contacto y patrimonio. Las notificaciones sobre el estado del trámite serán enviados al correo electrónico que se proporcione.

Ver política para la protección y tratamiento de datos personales.

Acepto el tratamiento de mis datos personales y deseo continuar con el trámite.

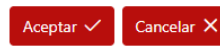

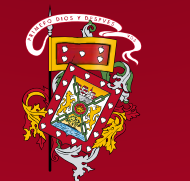

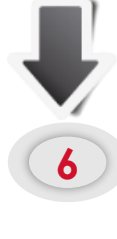

a

En la siguiente pantalla se carga la información del contribuyente, y se determina si cumple con el artículo 14 de la Ley del Adulto Mayor:

Si cumple y dispone de rubros para exonerar, se presenta la siguiente pantalla donde deberá ingresar los datos que se solicitan.

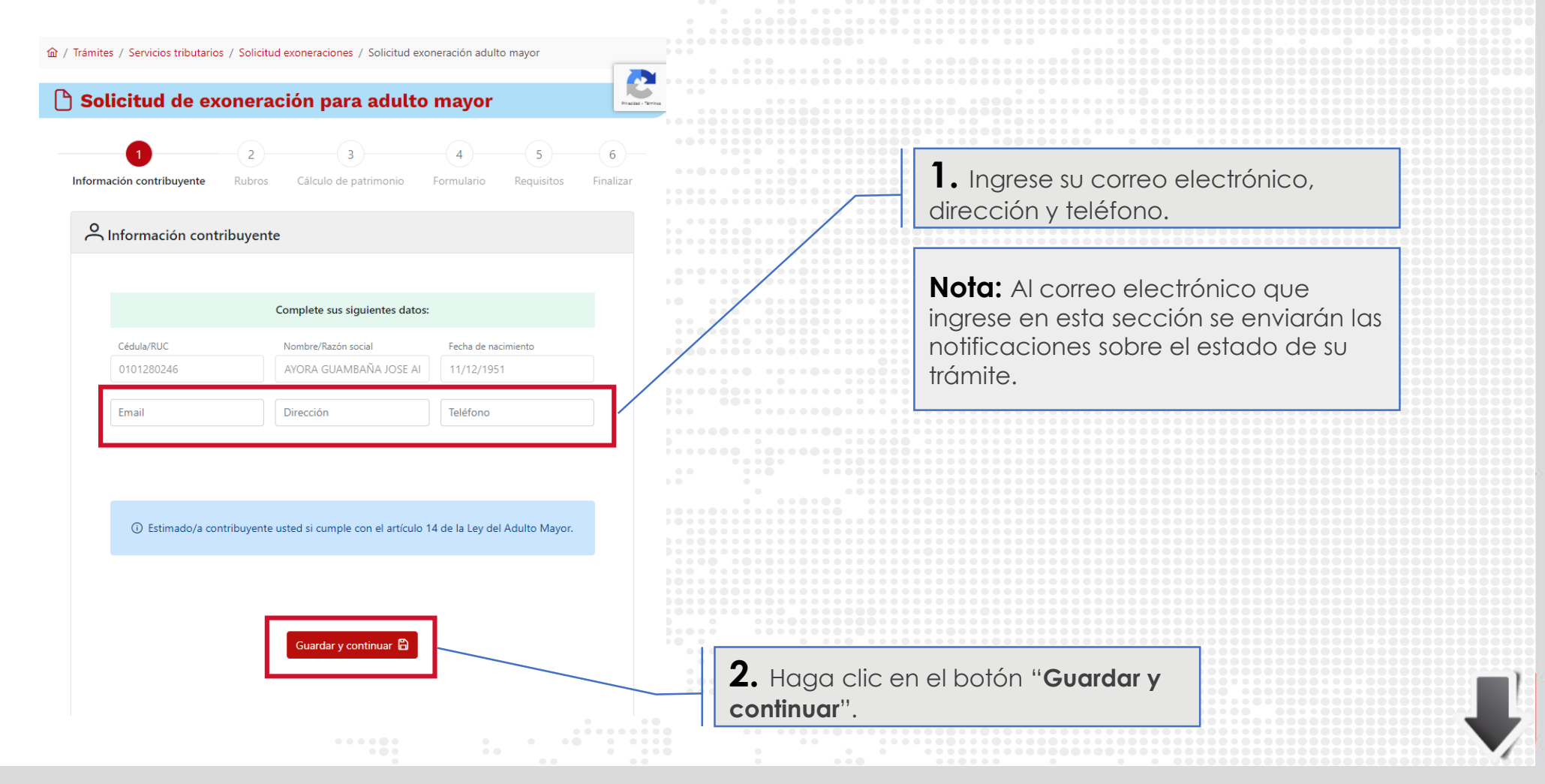

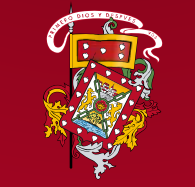

Si no cumple, se presenta la siguiente pantalla donde deberá ingresar el número de identificación de su cónyuge y hacer clic en el botón Validar para determinar que cumple con el Art. 14 de la Ley de Adulto Mayor.

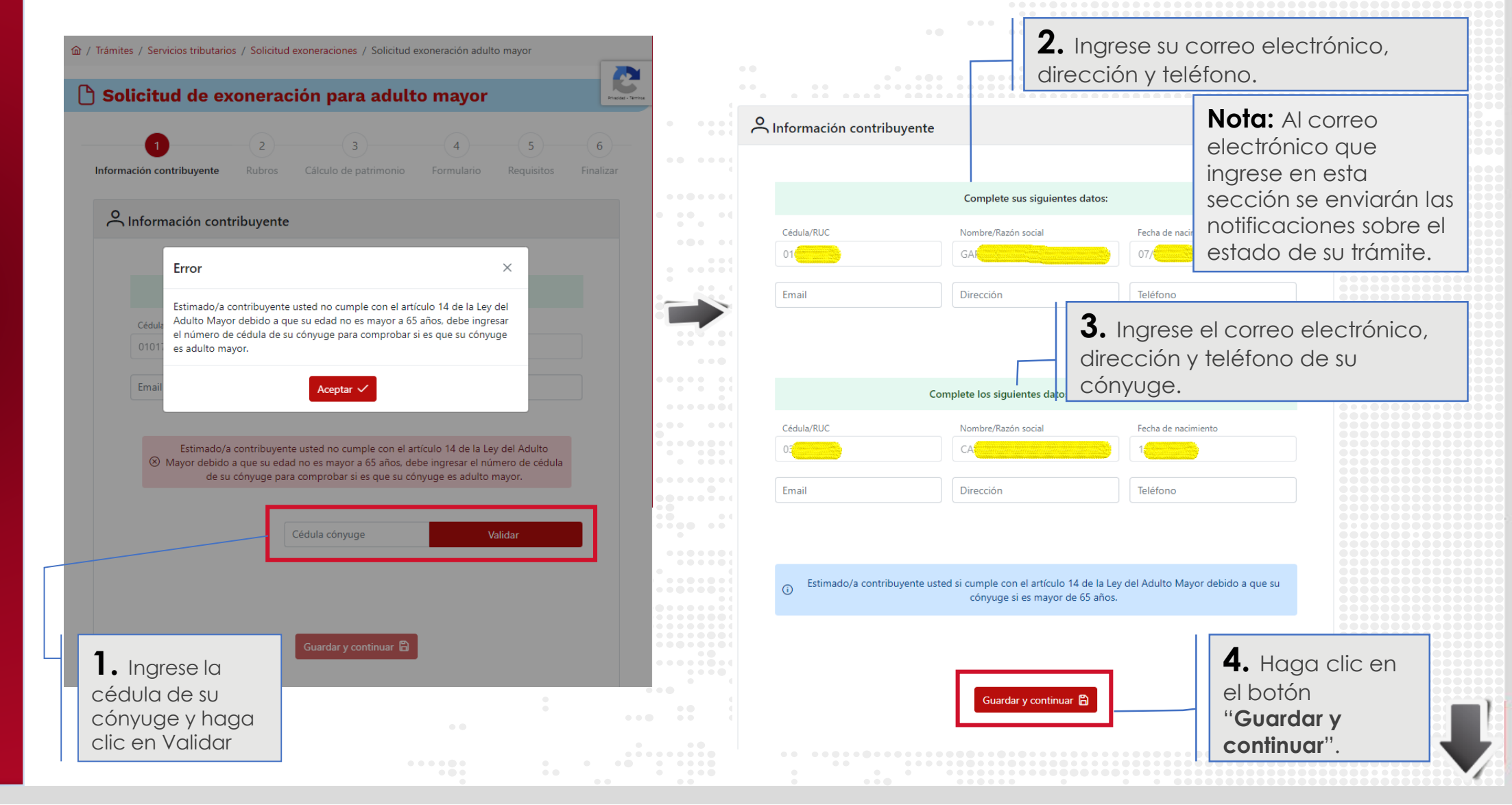

b

#### Al continuar, se presentará un listado de los rubros en los que se aplicará la exoneración:

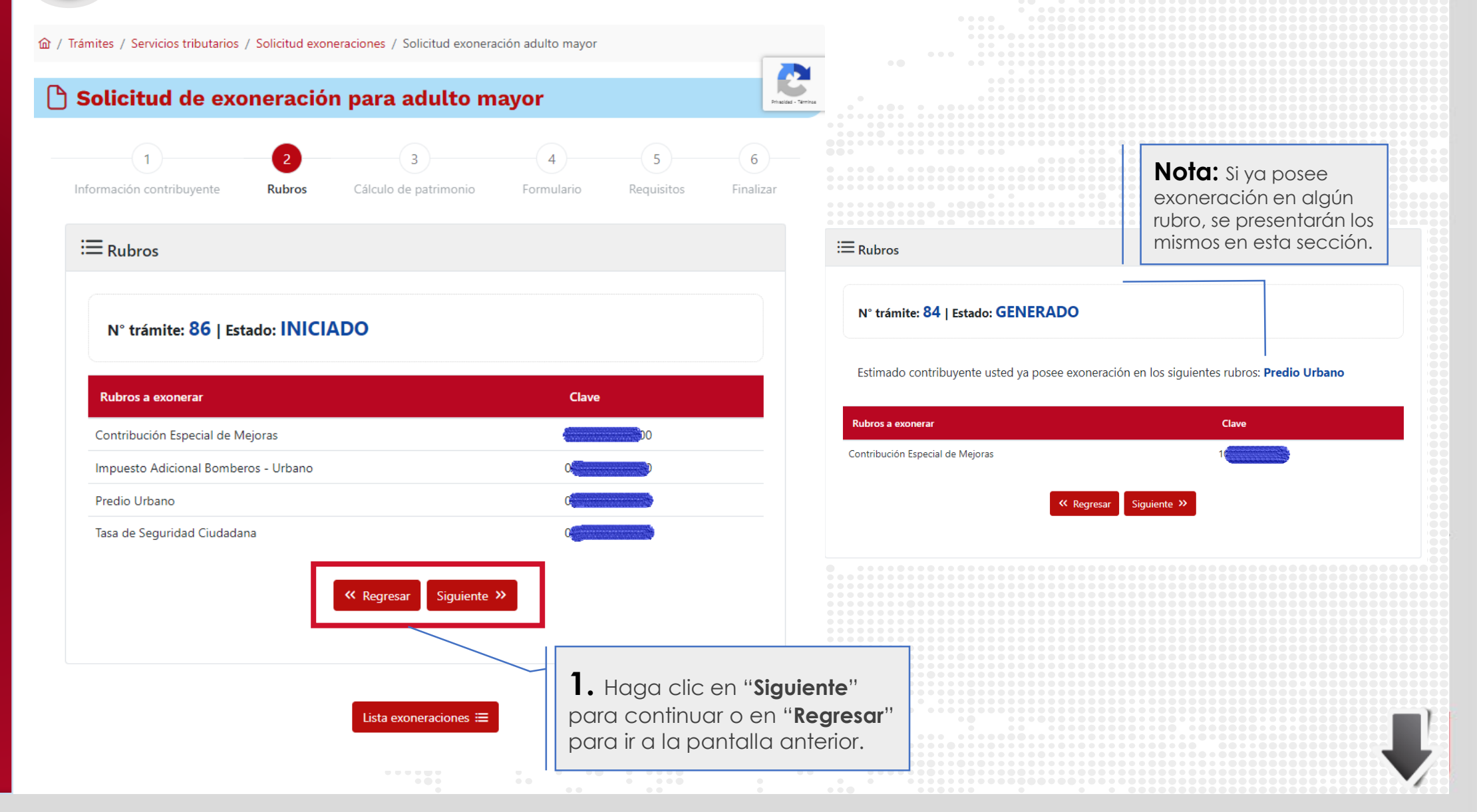

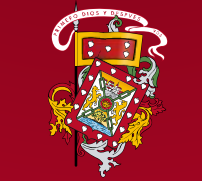

7

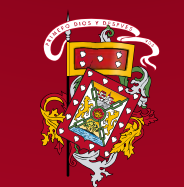

| Pantalla para | ingreso de su | <b>Patrimonio</b> | (Activos y | y Pasivos). |
|---------------|---------------|-------------------|------------|-------------|
|---------------|---------------|-------------------|------------|-------------|

| Cálculo de patrimonio                                    |           |                                                                 |                                                                                                    |          |
|----------------------------------------------------------|-----------|-----------------------------------------------------------------|----------------------------------------------------------------------------------------------------|----------|
| N° trámite: 86   Estado: IN                              | ICIADO    | <b>1.</b> Ingrese I<br>patrimonio.<br>ingresar un<br>predio(s). | a información correspondiente a s<br>En el campo Propiedades no poc<br>valor menor al del avalúo de su(s) | u<br>Irá |
|                                                          | Activos   |                                                                 | Pasivos                                                                                                   |          |
| Jeudas o cuentas por cobrar:                             | 0.00      | Otros:                                                          | 0.00                                                                                                    |          |
| ehículos:                                                | 0.00      | Deudas o cuentas por pagar:                                     | 0.00                                                                                                    |          |
| ventarios (Mercaderías):                                 | 0.00      |                                                                 |                                                                                                    |          |
| opiedades (Bienes Inmuebles):                            | 50,712.43 |                                                                 |                                                                                                    |          |
| ectivo / Equivalente a efectivo:                         | 0.00      |                                                                 |                                                                                                    |          |
| 'ropiedades (Bienes Inmuebles<br>ajo sociedad conyugal): | 0.00      |                                                                 |                                                                                                    |          |
| total Activos:                                           | 50,712.43 | Subtotal Pasivos:                                               | 0.00                                                                                                    |          |
| tal Patrimonio (Activos -<br>Isivos):                    | 50,712.43 |                                                                 | <b>2.</b> Haga clic en "Guar                                                                              | dar y    |

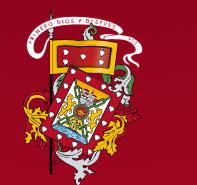

DIRECCIÓN DE **TECNOLOGÍAS DE LA INFORMACIÓN Y** COMUNICACIONES

|  | Descarga | de | formulario | de | Solicitud | de | Exoneració | n |
|--|----------|----|------------|----|-----------|----|------------|---|
|--|----------|----|------------|----|-----------|----|------------|---|

pantalla anterior.

| Formulario generado<br>N° trámite: 86   Estado:   [ | IICIADO                                                                                                    |                                                                                                    |                                                                                                    |                                                                                                    |                                                                    |           |
|-----------------------------------------------------|----------------------------------------------------------------------------------------------------|----------------------------------------------------------------------------------------------------|----------------------------------------------------------------------------------------------------|----------------------------------------------------------------------------------------------------|--------------------------------------------------------------------|-----------|
|                                                     |                                                                                                    |                                                                                                    |                                                                                                    |                                                                                                    |                                                                    |           |
| stimado contribuyente                               | a continuación proceda a des                                                                                                    | cargar el formulario gen                                                                                                    | erado con la informaci                                                                                                    | ón presentada, para qu                                                                                                    | e lo firme, ya sea de forma manual                                 |           |
|                                                     | o electronica,                                                                                                    | y posteriormente contin                                                                                                    | de con el proceso de s                                                                                                    | ubida de adjuntos.                                                                                                    |                                                                    |           |
|                                                     |                                                                                                    |                                                                                                    |                                                                                                    |                                                                                                    |                                                                    |           |
|                                                     |                                                                                                    |                                                                                                    |                                                                                                    |                                                                                                    |                                                                    |           |
|                                                     |                                                                                                    |                                                                                                    |                                                                                                    |                                                                                                    |                                                                    |           |
|                                                     |                                                                                                    |                                                                                                    |                                                                                                    |                                                                                                    | ] [                                                                |           |
|                                                     |                                                                                                    | 💞 C                                                                                                    |                                                                                                    |                                                                                                    |                                                                    |           |
|                                                     |                                                                                                    | τφ.                                                                                                    |                                                                                                    |                                                                                                    |                                                                    |           |
|                                                     | GOBIER                                                                                                    | NO AUTONOMO DESCENTRALI<br>DIRECCIÓN                                                                                                    | ZADO MUNICIPAL DEL CAN<br>VEINANCIERA                                                                                                    | TON CUENCA                                                                                                    |                                                                    |           |
|                                                     |                                                                                                    | EXONERACIÓN -                                                                                                    | ADULTOS MAYORES                                                                                                    |                                                                                                    |                                                                    |           |
|                                                     |                                                                                                    |                                                                                                    |                                                                                                    | FECHA: 15/12/2022                                                                                                    |                                                                    |           |
|                                                     | A IDENTIFICACION DEL O                                                                                                    | ONTRIBUVENTE                                                                                                    |                                                                                                    |                                                                                                    |                                                                    |           |
|                                                     | NOMBRE:                                                                                                    | GARCIA LARRIVA MARTHA RUTI                                                                                                    | H                                                                                                    |                                                                                                    | 1 1                                                                |           |
|                                                     | CEDULA IDENTIDAD:                                                                                                    | 0101778777                                                                                                    | FECHA DE NACIMIENTO:                                                                                                    | 04/07/1960                                                                                                    | 1                                                                  |           |
|                                                     | DIRECCION:                                                                                                    | PASEO DE LOS CAÑARIS Y VIRAC                                                                                                    | COCHABAMBA                                                                                                    |                                                                                                    | 1                                                                  |           |
|                                                     | TELÉFONO:                                                                                                    | 345345345                                                                                                    | CORREO ELECTRÓNICO:                                                                                                    | ma leonor.ortiz.h@gmail.com                                                                                                 |                                                                    |           |
|                                                     | COMO SUJETO PASIVO OBL<br>DECLARO BAJO JURAMENI<br>VERIFICACIÓN QUE DE COO<br>Y A LAS SANCIONES QUE, F<br>CON LOS REQUISITOS ESTA<br>IMPUESTOS: | IGADO AL PAGO DE LOS DIVERSOS<br>10 QUE ESTA INFORMACIÓN ES RE-<br>FORMIDAD CON LA LEY COMPETE<br>10R FALSA DECLARACIÓN, ESTÁN (<br>BLECIDOS PARA BENEFICIARME D | TRIBUTOS A FAVOR DEL GAD<br>LL Y VERDADERA, SIN EMBARG<br>FRALIZAR A LA ADMINISTRA.<br>CONTEMPLADAS EN EL CODIG<br>E LA EXONERACIÓN O DESCUE | MUNICIPAL DE CUENCA,<br>HO ME SUIETO A LA<br>CIÓN TRIBUTARIA MUNICIPAL<br>D TRIBUTARIO. QUE CUMPLO<br>NTO DE LOS SIGUIENTES |                                                                    |           |
|                                                     | B. RUBROS                                                                                                    |                                                                                                    |                                                                                                    |                                                                                                    | 1                                                                  |           |
|                                                     | Contribución Especial de Mejora                                                                                                    | 5                                                                                                    | CLAVE CATASTRAL:                                                                                                    | 0905141006000                                                                                                    | 1                                                                  |           |
|                                                     | Impuesto Adicional Bomberos - I                                                                                                    | Jrbano                                                                                                    | CLAVE CATASTRAL:                                                                                                    | 0905141006000                                                                                                    | 1                                                                  |           |
|                                                     | Predio Urbano                                                                                                    |                                                                                                    | CLAVE CATASTRAL:                                                                                                    | 0905141006000                                                                                                    | 1                                                                  |           |
|                                                     | Tasa de Seguridad Ciudadana                                                                                                    |                                                                                                    | CLAVE CATASTRAL:                                                                                                    | 0905141006000                                                                                                    | ]                                                                  |           |
|                                                     |                                                                                                    | Págin                                                                                                    | a 1 de 1                                                                                                    |                                                                                                    | -                                                                  |           |
| laga clic en '<br>a continuar o                     | * <b>Siguiente</b> "<br>en                                                                                                    | C C C C C C C C C C C C C C C C C C C                                                                                                    | scargar                                                                                                    | <b>1.</b> Descarg<br>ya sea de f<br>electrónica                                                                             | jue el formulario y fírr<br>orma manual o<br>1. Este archivo deber | melo<br>á |

cargarlo en el paso "**Requisitos".** 

### A continuación, debe cargar los archivos que se solicitan (archivos legibles).

m / Trámites / Servicios tributarios / Solicitud exoneraciones / Solicitud exoneración adulto mayor

10

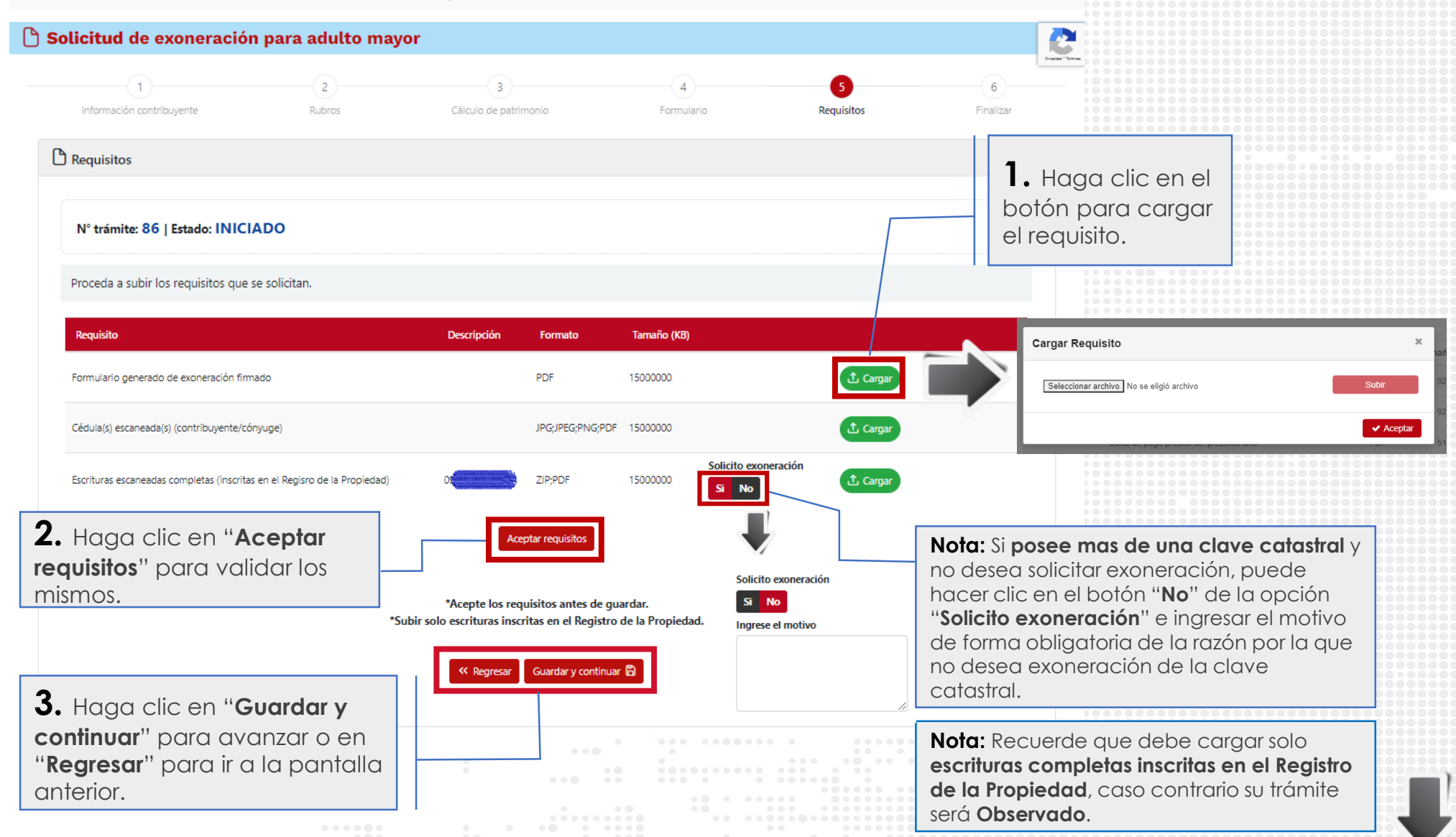

# Finalizar trámite.

11

m / Trámites / Servicios tributarios / Solicitud exoneraciones / Solicitud exoneración adulto mayor

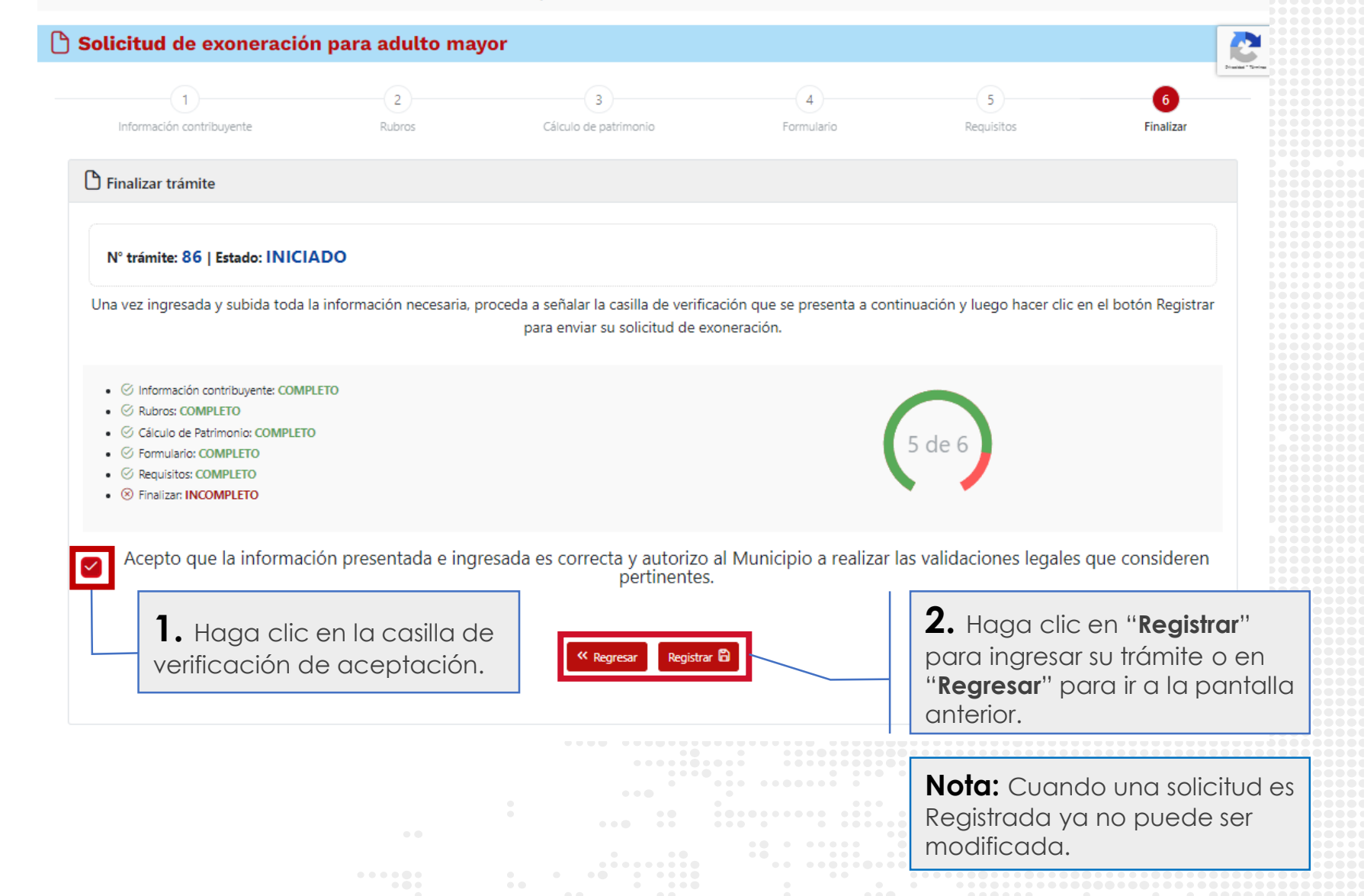

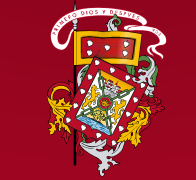

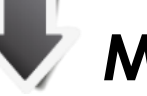

# Mensaje

Confirmación

 $\oslash$ 

Estimado Contribuyente su trámite de solicitud de exoneración N° 86 ha sido ingresado satisfactoriamente. El funcionario municipal designado revisará y verificará la información ingresada para la aplicación respectiva de la exoneración. Tener en cuenta que si su trámite resultara ser observado usted tendrá 48 horas para reingresarlo, caso contrario será desestimado y deberá ingresarlo como un nuevo trámite. El seguimiento del estado de su trámite debe hacerlo a través de esta misma plataforma en la opción Mis trámites/Solicitud Exoneraciones. Recuerde que ha sido notificado del ingreso de su trámite a la dirección de correo registrada por usted ma.leonor.ortiz.h@gmail.com.

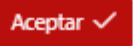

DIRECCIÓN DE TECNOLOGÍAS DE LA INFORMACIÓN Y COMUNICACIONES **Nota:** Si el registro de su solicitud se realiza exitosamente, un mensaje de confirmación será enviado a la cuenta de correo ingresada en el primer paso.

X

### Rectificar trámite observado (48 horas para subsanar trámite).

En el listado de exoneraciones haga clic en el botón "Corregir".

| Solicitud N°           | Fecha solicitud                                          | Observación                                                                                           | Estado                                                                             | Acción                                        |                                                                                 |
|------------------------|----------------------------------------------------------|----------------------------------------------------------------------------------------------------|------------------------------------------------------------------------------------|-----------------------------------------------|---------------------------------------------------------------------------------|
| 85                     | 15/12/2022                                               | Por favor revisar el adjunto                                                                          | OBSERVADO                                                                          | Corregir                                      | Q. Ver detalle                                                                  |
|                        |                                                          |                                                                                                    |                                                                                    |                                               |                                                                                 |
|                        | Requisitos observados                                    |                                                                                                    |                                                                                    |                                               |                                                                                 |
|                        | A continuación se presenta el lis                        | stado de requisitos que han sido observados para que la<br>presenta a continuación, se indica el prot | os rectifique y cargue nuevamente. En la co<br>lema encontrado con los requisitos. | lumna <b>Observación</b> , del listado que se | e                                                                               |
|                        | Recuerde que dispone de <b>48 hor</b>                    | <b>as</b> para subsanar trámites que se encuentran en estado<br>trámite                               | OBSERVADO, caso contrario será desestim<br>a.                                      | ado y deberá ingresarlo como un nuev          | vo                                                                              |
|                        | N° trámite: 85   Estado: OBSE                            | RVADO                                                                                                 |                                                                                    |                                               | 1. Haga clic en el botón "Ca                                                    |
|                        | Requisitos asociados al trámite                          |                                                                                                    |                                                                                    |                                               | para subir en nuevo archivo.                                                    |
|                        | Requisito                                                | Descripción Observación                                                                               | Formato Tamaño (KB)                                                                |                                               |                                                                                 |
| <b>2.</b> Haa          | Escrituras escaneadas completas (inscritas<br>Propiedad) | en el Regisro de la 0403101004000 El archivo no es<br>legible<br>Or Aceptar requ                      | ZIP;PDF 1500000 Solicito<br>exoneración<br>Si No<br>Isitos                         | ① Cargar 실 Descargar                          | En la pantalla que se presente<br>en la columna <b>Observación</b> s            |
| requisitor<br>vincular | os" para validar y<br>los nuevos archi                   | / *Acepte los requisitos :<br>VOS. *Subir solo escrituras inscritas en                                | intes de guardar.<br>el Registro de la Propiedad.                                  | • Haga clic en<br>Guardar'' para              | indica el problema<br>encontrado con el archivo<br>cargado para su rectificació |
|                        |                                                          | Guardar                                                                                               |                                                                                    | orregir su<br>ámite                           |                                                                                 |

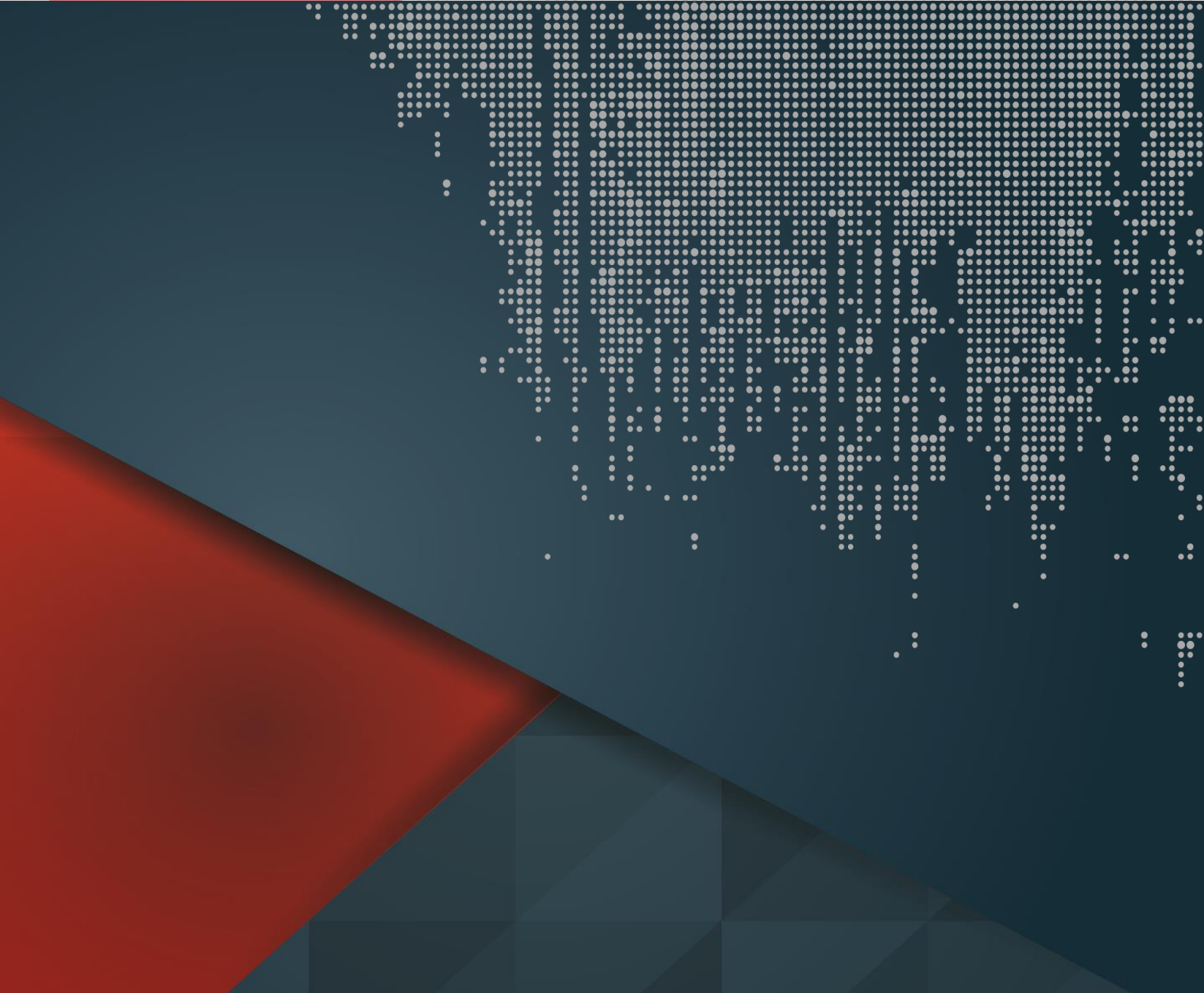

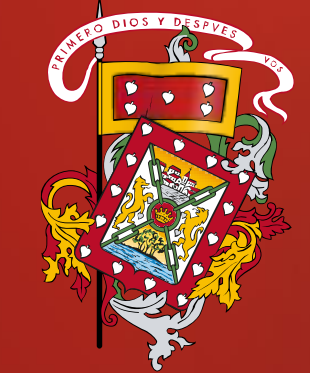